## Совет 1. Различия версий Excel

Если вы читаете эту книгу, то, должно быть, уже используете Excel 2010 — часть пакета Microsoft Office 2010, выпущенного в 2010 году.

Я обнаружил, что многие пользователи, как это ни странно даже не знают, какую версию Excel они используют. Самый простой способ выяснить это — нажать клавишу F1, позволяющую вызвать диалоговое окно Справка, которое отобразит версию Excel, но вам, возможно, еще придется поискать ее. Если номер версии не показан в главном окне Справки, просто выполните поиск по слову версия. Более надежным способом для Excel 2010 является выбор команды Файл ▶ Справка. Тогда вы увидите подробную информацию относительно версии Excel.

Но кого вообще волнует, какая версия Excel используется? В большинстве случаев никому до этого нет дела. Пока установленная у вас программа выполняет все нужные вам функции, ее версия не имеет абсолютно никакого значения. Однако если с книгами Excel вы работаете совместно с другими пользователями, версия может играть очень важную роль.

Предположим, у вас установлена версия Excel 2010, и вы предоставляете своему сотруднику, у которого установлен Excel 2002, копию книги. Если вы применяли в ней какую-нибудь функцию, которая была введена в Excel 2003, Excel 2007 или, наконец, в Excel 2010, то сотрудник не сможет работать с файлом так же, как вы. На самом деле, если вы сохранили файл в одном из новых форматов Excel, то, скорее всего, сотрудник даже не сможет открыть этот файл.

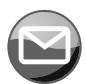

## ПРИМЕЧАНИЕ

Microsoft предлагает бесплатный пакет обеспечения совместимости Office (Office Compatibility Pack). Его установка позволит более ранним версиям Office поддерживать новые форматы файлов, которые были введены в Office 2007. Таким образом, вы можете делиться файлами Excel 2007 и Excel 2010 с пользователями Excel 2000, Excel 2002 и Excel 2003. Однако следует отметить, что это дополнение не придает старым версиям никаких других новых возможностей. Оно просто позволяет программам более ранних версий открывать и сохранять файлы.

В табл. 1.1 приведена информация об основных версиях Excel.

| Версия | Год релиза | Комментарии                                                                                                    |
|--------|------------|----------------------------------------------------------------------------------------------------|
| 1      | 1985       | Первая версия Excel создавалась для Apple Macintosh                                                                                                    |
| 2      | 1987       | Первая версия для Windows была обозначена как вторая для соот-<br>ветствия с Macintosh-версией. Поскольку Windows в то время не была<br>широко распространена, во вторую версию Excel включили выполняе-<br>мую версию самой Windows |
| 3      | 1990       | В этой версии появились: панели инструментов, графические возмож-<br>ности, схемы, встроенная поддержка, 3D-диаграммы и многие другие<br>функции                                                                                     |
| 4      | 1992       | Это первая ставшая «популярной» версия Excel. Включала довольно<br>много юзабилити-возможностей                                                                                                    |

## Таблица 1.1. Основные версии Excel

Продолжение 🕉

| Версия | Год релиза | Комментарии                                                                                                    |  |  |  |  |
|--------|------------|----------------------------------------------------------------------------------------------------|--|--|--|--|
| 5      | 1993       | В Excel 5 основными нововведениями стали поддержка нескольких рабочих книг и VBA                                                                                                    |  |  |  |  |
| 7*     | 1995       | Эта версия, известная как Excel 95, была первой крупной 32-битной<br>версией Excel. По функциональности она схожа с Excel 5                                                                                                    |  |  |  |  |
| 8      | 1997       | Данная версия, известная как Excel 97, стала первой, в которой была<br>реализована поддержка условного форматирования и проверки дан-<br>ных. Кроме того, в нее были включены новые меню и панели инстру-<br>ментов. VBA-программисты добавили большое количество усовершен-<br>ствований, в том числе абсолютно новый редактор VBA, диалоговые<br>окна, модули классов и многое другое                                                    |  |  |  |  |
| 9      | 1999       | Эта версия, известная как Excel 2000, использовала HTML в качестве<br>родного формата и (впервые) поддерживала надстройки COM. Она<br>также предоставляла новую возможность самовосстановления, рас-<br>ширенный буфер обмена и сводные диаграммы. VBA-программисты<br>смогли использовать немодальные диалоговые окна, кроме того, было<br>введено несколько новых функций VBA                                                            |  |  |  |  |
| 10     | 2001       | Известная как Excel 2002 (или Excel XP), эта версия является частью<br>Office XP. Она представляет массу новых возможностей, но многие<br>из них не имеют особого значения для большинства пользователей.<br>Пожалуй, самым важным нововведением этой версии является ее<br>способность восстанавливать работу после аварийного завершения<br>работы Excel                                                                                 |  |  |  |  |
| 11     | 2003       | Официально известная как Microsoft Office Excel 2003, эта версия пред-<br>ставляет улучшенную поддержку XML, новые возможности ранжирова-<br>ния списков, усовершенствования смарт-тегов и откорректированные<br>статистические функции                                                                                                    |  |  |  |  |
| 12     | 2007       | Версия официально известна как Microsoft Office Excel 2007. В ней<br>появилось много новых возможностей, в том числе новые форма-<br>ты файлов, обновленный пользовательский интерфейс, поддержка<br>больших листов, удобный макет страниц, темы документов, новые<br>параметры условного форматирования, намного лучше оформленные<br>диаграммы, новая функция таблиц, несколько новых функций рабоче-<br>го листа, а также многое другое |  |  |  |  |
| 14**   | 2010       | Я использовал эту версию при написании данной книги. Microsoft Office<br>Excel 2010 включает в себя значительное количество новых функций,<br>в том числе спарклайн-графику, новое представление Backstage для<br>относящихся к документам операций, новые функции листов, возмож-<br>ность пользовательской настройки ленты, срезы для сводных таблиц,<br>редактор формул и даже усовершенствования для редактирования<br>изображений     |  |  |  |  |

| Таблица | 1.1 | (прололжение) |
|---------|-----|---------------|
| гаолица |     | (продолжение) |

\* Excel 6 не существует. Начиная с Excel 7 нумерация версий была изменена так, чтобы все приложения Microsoft Office имели один и тот же номер версии.

\*\* По-видимому, компания Microsoft немного суеверна. Они пропустили 13-ю версию Office.

Если вы используете книгу Excel совместно с другим пользователем, у которого установлена одна из версий, предшествующих Excel 2007, сохраните файл с расширением .xls, выбрав вариант Книга Excel 97–2003 в диалоговом окне Сохранить как. Обратите внимание на результаты проверки совместимости, которые появляются автоматически, когда вы сохраняете свой файл в этом более раннем формате. Это полезное диалоговое окно, изображенное на рис. 1.1, позволяет выявить возможные проблемы, которые возникнут в том случае, если ваша книга используется кем-то, у кого установлена версия Excel ниже, чем 2007.

| Microsoft Excel - проверка совместимости                                                                                                    |                                                                   |
|----------------------------------------------------------------------------------------------------|-------------------------------------------------------------------|
| Некоторые свойства данной книги не поддерживаются боле<br>Ехсеl. Открытие книги в более ранней версии Excel или ее со<br>более ранней версии приведет к потере или ограничению фу<br>свойств. | е ранними версиями<br>іхранение в формате<br>ункциональности этих |
| Выберите отображаемые версии 🔻                                                                                                    |                                                                   |
| Сводка                                                                                                    | Число вхождений                                                   |
| Существенная потеря функциональности                                                                                                    | <b>8</b>                                                          |
| Объект станет нередактируемым.<br>Расположение: 'Лист1', фигуры                                                                                                    | 1<br><u>Найти Справка</u><br>Excel 97-2003                        |
| Несущественная потеря точности                                                                                                    | (1)                                                               |
| Книга содержит таблицу, к которой применен стиль таблицы.<br>В более ранних версиях Excel отсутствует поддержка стилей<br>таблиц.<br>Расположение: 'Лист1'                                    | 1<br><u>Найти Справка</u><br>Excel 97-2003                        |
| Выполнить проверку совместимости при сохранении книги.                                                                                                    |                                                                   |
| Копировать на <u>н</u> овый лист                                                                                                    | <u>ok</u>                                                         |

Рис. 1.1. Проверка совместимости помогает выявить потенциальные проблемы совместимости

Вы можете открыть окно проверки совместимости в любое время самостоятельно, выбрав команду Файл ▶ Сведения ▶ Поиск проблем ▶ Проверка совместимости.

## Совет 2. Максимально эффективное использование ленты

Начиная с версии Excel 2007 Microsoft внесла несколько очень существенных изменений в пользовательский интерфейс своих продуктов Office. С незапамятных времен все программы Windows имели схожий пользовательский интерфейс, который состоял из меню и панелей инструментов. Но дизайнеры, участвовавшие в разработке Office 2007, представили радикально новый пользовательский интерфейс — ленту.

Слова, расположенные вдоль верхней части окна, например Главная, Вставка и Разметка страницы, обозначают вкладки. Щелкните кнопкой мыши на одной из них, и на ленте появится новый набор команд, разделенных по группам. Так, на вкладке Главная есть группы Буфер обмена, Шрифт и Выравнивание и др.

Использовать ленту достаточно просто. Как бы это странно ни звучало, но новички смогут привыкнуть к ней намного быстрее, чем опытные пользователи Excel. Последним придется потратить много времени на то, чтобы понять, как теперь вызывать привычные команды.

Приведенные ниже советы помогут вам лучше разобраться с пользовательским интерфейсом ленты.

- Не бойтесь щелкать кнопкой мыши на всем, что найдете на ленте. Это особенно касается опытных пользователей, которые пытаются адаптироваться к новому пользовательскому интерфейсу. Вы сможете отменить практически все действия, нажав кнопку Отменить (расположена на панели быстрого доступа, которая по умолчанию находится справа от Кнопки Office) или сочетание клавиш Ctrl+Z.
- Чтобы располагать большим пространством рабочей области, перейдите в режим свернутой ленты. Чтобы свернуть ее, дважды щелкните кнопкой мыши на любой из вкладок. Если вам понадобится получить доступ к командам, просто щелкните на нужной вкладке, и лента снова появится в полном виде. Когда вы закончите выполнение команд, лента вновь исчезнет. Чтобы выйти из этого режима и вернуться в нормальный, дважды щелкните кнопкой мыши на вкладке. Кроме того, включать и отключать режим свернутой ленты вы можете, нажимая Ctrl+F1 или щелкая на значке Свернуть окно, который находится рядом со значком Справка, справа от названий вкладок.
- О Получайте доступ к ленте с клавиатуры. Несмотря на то что лента, как представляется, ориентирована на работу с помощью мыши, ею также можно управлять и с клавиатуры. См. совет 13, в котором рассказывается о доступе к ленте с клавиатуры.
- Заметьте, что вид, в каком команды будут отображаться на ленточной вкладке, зависит от ширины окна Excel. Если окно слишком узкое для отображения всех команд, то они сжимаются, и некоторые команды могут быть не видны. Но на самом деле все команды остаются доступными. На рис. 2.1 показана вкладка Главная для трех различных размеров окна Excel. На первом изображении все команды вкладки полностью видны. При сужении окна Excel какой-то вспомо-

гательный текст исчезает, но значки остаются. Когда окно делается совсем узким, в некоторых группах команд отображается всего одна кнопка. Однако если вы щелкнете на этой одинокой кнопке, то появятся все команды данной группы.

| ії д 17 + (°≤ -  ∓<br>Флікт Главная Вставя                                                                                                    | а Разметка страницы                                                               | Бормулы Данные                                                                                    | Книга1 - Microsoft Ex<br>Рецензирование Ви                                                               | cel<br>VA                                                                                                    |                                              |                                                     | 2 8 2<br>2 6 2 <b>6</b> 4                                                                      |
|----------------------------------------------------------------------------------------------------|-----------------------------------------------------------------------------------|---------------------------------------------------------------------------------------------------|----------------------------------------------------------------------------------------------------|----------------------------------------------------------------------------------------------------|----------------------------------------------|-----------------------------------------------------|------------------------------------------------------------------------------------------------|
| Berraterine Street Processon Street Processon Street Proc                                                                                                    | - 11 - A* A* = =<br>= - 3h - A - = = =<br>phot r, B                               | · ● ◆ · ●<br>· ■ 建建 图 ·                                                                           | Общий -<br>∰ - % 000 % 4%<br>Чысло г₂                                                                    | Условное<br>Форматирование *                                                                                                    | Форматировать<br>как таблицу * Стили<br>гили | Б™ Вставить •<br>ЭМ Удалить •<br>Формат •<br>Ячейки | <ul> <li>№ .</li> <li>Сортировка Найти и<br/>и фильтр * выделить<br/>Редактирование</li> </ul> |
| Z → *7 • (* -   +<br>douis Frances Berran<br>Berranets Calibri<br>Berranets V + 1 +<br>Berranets V + 1 +<br>Berranets V + 1 +<br>Berranets V + 1 +<br>Berranets V + 1 + 1 + 1 + 1 + 1 + 1 + 1 + 1 + 1 +                                                                                                    | · Passenca crpaesiupa<br>· 11 · = = = = = = =<br>· A · · 章 章 章 王<br>▲ · 译 律 令 · · | Книга1 - Місто<br>Бормулы Данные<br>Общий - 1833<br>196 - % 000 1964<br>186 - 86 196              | soft Excel<br>Рецензирование Ви<br>Коловное форматирование<br>Ворматировать как таблицу<br>Стили ячеек * | и<br>- За Вставить -<br>За Удалить -                                                                                                    | Сортировка На<br>2 * и фильтр * выда         | 23<br>Ф 23<br>Алин<br>Алин<br>Алить *               |                                                                                                |
| Calibri<br>Conte Pasenan<br>Conte Pasenan<br>Calibri<br>Conte Pasenan<br>Calibri<br>X X Y<br>Calibri<br>X X Y<br>Calibri<br>X Z Y<br>Calibri<br>X Z Y | - 11 - = = = = = = = = = = = = = = = = =                                          | ■ Книга1 - М<br>ники Рецензирования<br>Общий •<br>100 + 100 Сп.<br>200 + 100 Сп.<br>200 + 100 Сп. | Спозой Ехсе!                                                                                             | ा हा<br>मार्ग का<br>भारता का<br>भारता मा<br>भारता मा<br>भारता मा<br>भारता | тедитирование                                |                                                     |                                                                                                |

Рис. 2.1. Внешний вид ленты изменяется в зависимости от ширины окна Excel

- Пользуйтесь преимуществами контекстных вкладок ленты. Такие вкладки появляются на ленте в определенных случаях. Например, если выбрана диаграмма, то появляются три новые вкладки Конструктор, Макет и Формат. Обратите внимание, что при появлении этих вкладок в строке заголовка Excel выводится надпись, поясняющая их назначение (когда выбрана диаграмма, отображается надпись Работа с диаграммами). Выбор любого из следующих элементов также приведет к отображению контекстных вкладок: таблицы, сводной таблицы, срезов для сводной таблицы, графики (фигуры или объекта WordArt), рисунка (фотографии или картинки), верхнего или нижнего колонтитула (в режиме Разметка страницы), диаграммы SmartArt или формулы. Естественно, когда отображаются новые контекстные вкладки, вы можете продолжать пользоваться всеми другими вкладками.
- Когда указатель мыши находится в пределах ленты, используйте колесо прокрутки мыши, чтобы перемещаться по вкладкам.
- О Щелкните правой кнопкой мыши на любом объекте, чтобы открыть контекстное меню. Такие меню являются частью старого пользовательского интерфейса, и они по-прежнему в деле. Однако если вы стараетесь как можно меньше использовать мышь, то нажмите Shift+F10, чтобы отобразить контекстное меню выбранного элемента (например, ячейки, набора ячеек или элемента диаграммы).
- Некоторые группы вкладок содержат небольшой значок справа от названия группы. Эти значки открывают диалоговое окно своей группы. Например, щелкните кнопкой мыши на значке запуска диалогового окна группы Число вкладки Главная ленты, и вы увидите диалоговое окно Формат ячеек, открытое на вкладке Число. Вы можете использовать это диалоговое окно для того, чтобы указывать форматы чисел, которые недоступны напрямую с ленты.
- Щелкайте правой кнопкой мыши на определенных элементах в Excel, чтобы воспользоваться мини-панелью инструментов, появляющейся над контекстным меню (рис. 2.2). Эта панель содержит инструменты для форматирования, которые

могут избавить вас от необходимости обращаться к ленте, чтобы выбрать те же самые команды. Когда я начал использовать Excel 2007, я просто игнорировал мини-панель инструментов, но вскоре понял, что это очень удобный инструмент.

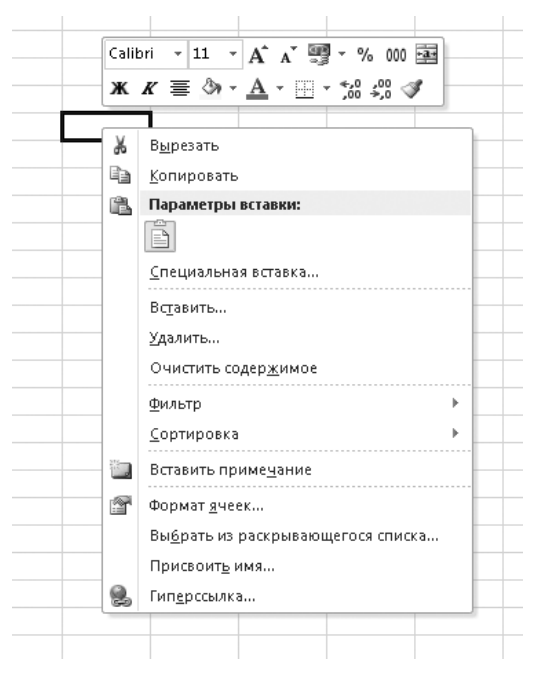

**Рис. 2.2.** Мини-панель инструментов можно игнорировать, но она способна сэкономить время, затрачиваемое на постоянные обращения к ленте

- Не игнорируйте панель быстрого доступа. На ней можно разместить команды, которые вы чаще всего используете. Панель быстрого доступа всегда видна, независимо от того, какая вкладка открыта. Посмотрите совет 11, в котором написано о том, как легко она настраивается.
- Наконец, имейте в виду, что в Excel есть дополнительные команды, которых нет даже на ленте. Если, пройдясь по всем вкладкам ленты, вы не нашли нужную вам команду, например преобразование текста в речь, не отчаивайтесь: вы можете добавить их самостоятельно путем настройки панели быстрого доступа (см. совет 11) или путем настройки ленты (см. совет 12).